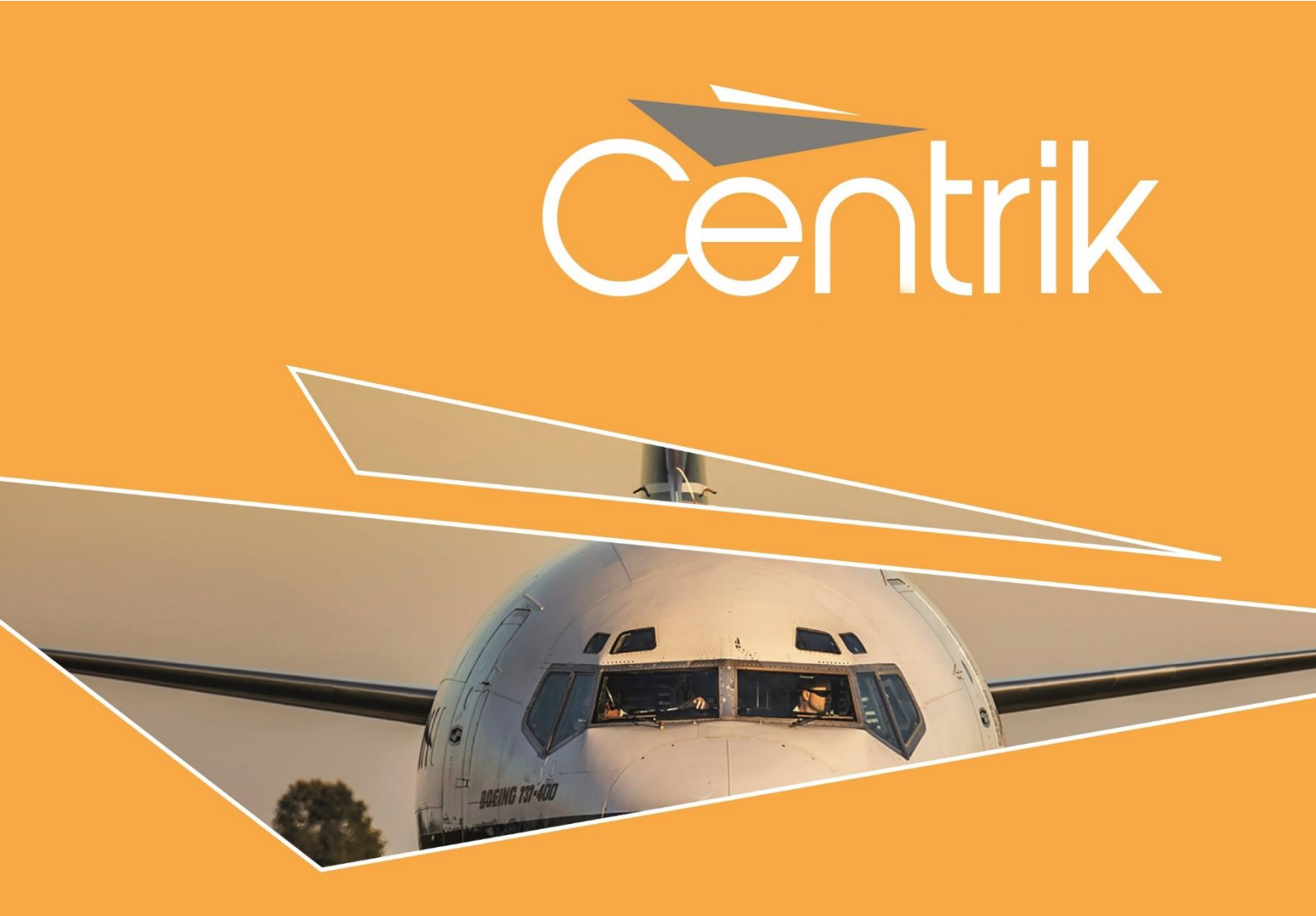

# **RELEASE NOTES**

| Version: |        |  |  |
|----------|--------|--|--|
| V4.1     |        |  |  |
| Date:    |        |  |  |
| 26/04    | 4/2018 |  |  |

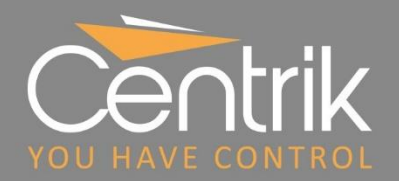

# Contents

| Summary                                                                        | 3  |
|--------------------------------------------------------------------------------|----|
| Release Classification                                                         | 3  |
| Documents Module                                                               | 4  |
| 'My Documents to Read'                                                         | 4  |
| 'My Documents for Update'                                                      | 5  |
| Risk Module                                                                    | 6  |
| Simplified three-stage Risk Assessment page                                    | 6  |
| Easily build your Risk Register with Safety Cases and Findings linked to Risks | 8  |
| Risk Assessments requiring sign-off flagged on user Home Page                  | 9  |
| New Residual Risk visualisation                                                |    |
| New 'Risk Matrix' visualisation                                                |    |
| Optional addition of rationales to consequence scoring                         | 12 |
| Support for custom Risk methodologies                                          |    |
| Safety Module                                                                  |    |
| Ability to submit ECCAIRS-compliant voluntary occurrence reports               | 14 |
| ECCAIRS mapping updates                                                        | 15 |
| UAS Tasking Module                                                             |    |
| New Tasking Overview                                                           | 16 |
| Prepare Phase                                                                  | 17 |
| Deploy Phase                                                                   | 20 |
| Fly Phase                                                                      | 21 |
| Recover Phase                                                                  |    |
| Support                                                                        | 25 |

## Summary

This document gives an overview of new functionality available in **<u>Centrik Version 4.1</u>**, including:

- > New features in the **Documents Module** to make it easier for document readers and managers to locate the documents that require their attention.
- A number of significant enhancements to the **Risk Module**, including the ability to **associate safety cases and findings with risk assessments** and more flexible support for new risk methodologies.
- Enhancements to the Safety Module's ECCAIRS MOR publishing, along with the ability to publish voluntary reports.
- > A major overhaul of the **Tasking Module**, developed for Centrik's UAS operator clients.

## **Release Classification**

|                  | Minor releases include new features and enhancements to existing Centrik functionality. All changes are designed to be intuitive with no or limited re-training of users required.                                                                                                    |
|------------------|----------------------------------------------------------------------------------------------------|
| Minor<br>Release | Users of the Centrik iPad app may need to resynchronise their apps to take advantage<br>of any enhancements to offline app functionality. A minor release may occasionally<br>require an app version update (via the App Store) to take advantage of new features,<br>but old app versions will continue to function correctly in the meantime.                                     |
|                  | Minor releases are communicated to all customers in advance in the form of a<br>Release Notes document which outlines the new features and changes included in<br>the release. Customers are provided with the Release Notes at least 3 business days<br>before the planned deployment to their production systems and are invited to<br>preview the release on their Test Systems. |

## **Documents Module**

### 'My Documents to Read'

Centrik now offers users who have access to the Documents module, a new page 'My Documents to Read' as a single page to view all documents that are pending to be read by the user. This greatly enhances a user's visibility of the documents that require their attention, negating the need to navigate across different document subsystems and types.

| Centr          | ik                 |                  | My Doo                       | cuments to Read        |            |                 |          | (           | Centrik    |
|----------------|--------------------|------------------|------------------------------|------------------------|------------|-----------------|----------|-------------|------------|
| < <del>+</del> |                    |                  |                              |                        |            |                 |          | J           | loe bloggs |
|                | Unread Documents • |                  | Search All                   |                        |            |                 |          |             | _          |
|                | Unread             |                  |                              |                        |            |                 |          |             |            |
|                |                    | ♥ #              | New docu                     | ments that are overdue | for        | 🕤 Valid Thru    | Download |             |            |
|                | New                | OMP A            | reading are                  | e marked in red        |            | Until withdrawn | PDF Ma   | irk As Read |            |
|                | New                | UNIP B           |                              |                        | 6          | Until withdrawn | PDF Ma   | irk As Read |            |
|                | New                | OMP C            |                              |                        |            | Until withdrawn | PDF Ma   | irk As Read |            |
|                | New                | OMP D            | new documer<br>reading are m | arked in vellow        | 26/03/2018 | Until withdrawn | PDF Ma   | irk As Read |            |
|                | New                |                  |                              |                        | 26/03/2018 | Until withdrawn | PDF Ma   | irk As Read |            |
|                | New                | OMP F            | Op                           | erations Manual Part F | 26/03/2018 | Until withdrawn | PDF Ma   | irk As Read |            |
|                | New                | OMP G            | Op                           | erations Manual Part G | 04/04/2018 | Until withdrawn | PDF Ma   | irk As Read |            |
|                | New                | OMP H            | Ор                           | erations Manual Part H | 04/04/2018 | Until withdrawn | PDF Ma   | irk As Read |            |
|                | New                | OMP I            | New documer                  | nts that are due for   | 04/04/2018 | Until withdrawn | PDF Ma   | irk As Read |            |
|                |                    | چ 😒              | reaaing h fuful              | re are marked in       | A          | *               | (        | 1           |            |
|                | Home               | Documents Safety | Compliance                   | Management             | Risk       | Training        | Cor      | tacts       |            |

Once on the page the user can access the documents and "Mark As Read" as usual.

The 'My Documents to Read' page defaults to unread documents but users can also review already read documents by choosing "Unread/Read" dropdown at the top of the page.

| Personal Status                                                                 |          |
|---------------------------------------------------------------------------------|----------|
| My Documents to Read                                                            | 333      |
| Manuals                                                                         | 333      |
| Actions assigned by me                                                          |          |
| Summary of documents to read<br>is shown on the user's dashboard<br>/ home page | View/Add |

This page can be accessed from the Personal Dashboard as well as from the Document Landing page.

### 'My Documents for Update'

Centrik also now offers users who have permissions to Manage Documents, a new page 'My Documents for Update' as a page to view all documents that require update by the user (i.e. documents that the user is Creator, Owner or a Reviewer of that are soon to expire or have expired).

This page defaults to an Overdue/Due status. Documents that are overdue for update based on expiry date or the next review date having passed are considered overdue and appear at the top of the page with the Expiry Date or the Next Review date marked in red. Documents with an upcoming expiry date or next review date are considered due and appear following the overdue documents with the expiry or next review date marked in yellow.

| ntrik       | My Docu                                    | ments for Update  |                                      | Ce           |
|-------------|--------------------------------------------|-------------------|--------------------------------------|--------------|
| Overdue/Due | Select the documents shown based on status |                   |                                      | Joey B       |
| Overdue/Due |                                            |                   |                                      |              |
| 🐨 Status    | 🕤 Title                                    | 🗑 Owner           | 🛡 Valid From 🔍 Valid Thru 🔍 Next Rev | view Actions |
| Expired     | Operations Manual Part D                   | Joey Bloggs       | 26/03/2018 04/04/2018                | ☑ Edit       |
| Expired     | Operations Mar Overdue docum               | ents appear       | 04/04/2018 04/04/2018                | 🕑 Edit       |
| Expired     | Operations Mar with Valid Thru or          | Next Review       | 04/04/2018 04/04/2018                | I Edit       |
| Expired     | Operations Mans.                           | red               | 26/03/2018 04/04/2018                | 🕑 Edit       |
| Expired     | Operations Manual Part F                   | Joey Bloggs       | 26/03/2018 04/04/2018                | C Edit       |
| Expired     | Operations Manual Part G                   | Joey Bloggs       | 04/04/2018 04/04/2018                | I Edit       |
| Read        | Operations Manual Part C                   | Joey Bloggs       | 19/03/2018 10/04/2018                | 🕝 Edit       |
| Read        | Operations Manual Part A                   | Joey Bloggs       | 19/03/2018 <b>10/04/2018</b>         | 🕼 Edit       |
| Read        | Operations Manual Pa                       |                   | 19/03/2018 10/04/2018                | 🕼 Edit       |
|             | Valid Thru or N<br>marked in yel           | lext Review dates |                                      |              |
| <b>^</b>    | 😂 C                                        | i                 | 🔺 🔥                                  | <u>6</u> ]   |

The user can edit documents via this page and update the documents as required.

This page can be accessed from the Personal Dashboard as well as from the Document Landing pages.

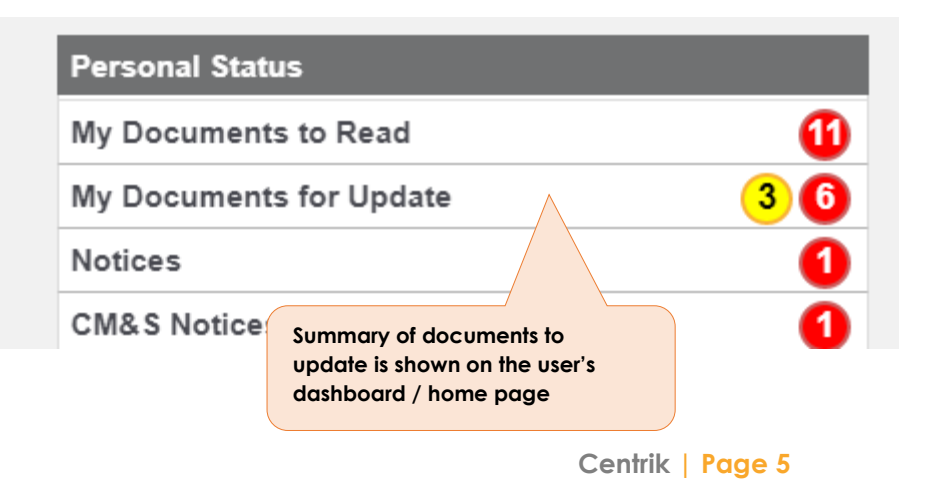

## **Risk Module**

The Risk module sees a number of significant enhancements with this release, simplifying use of risk assessments and adding the ability to assign safety events and findings to Risks in the Risk Register, whilst also supporting new risk methodologies.

#### Simplified three-stage Risk Assessment page

To simplify the Risk Assessment page, we have divided it into its three distinct stages (Set-Up, Evaluation and Decision). The familiar Centrik chevrons at the top of each stage tell you which stage you are currently looking at.

|                 | Set-Up                                                                                                    |                       | Evaluation            |                   | Decision                                        |    |
|-----------------|----------------------------------------------------------------------------------------------------|-----------------------|-----------------------|-------------------|-------------------------------------------------|----|
|                 |                                                                                                    |                       |                       |                   |                                                 |    |
| Risk Assessment | Number                                                                                                    | Name                  |                       |                   |                                                 |    |
| Details         | ATC 101                                                                                                    | Airspace / ATZ Infrin | gem                   |                   |                                                 |    |
|                 | Description                                                                                                    |                       |                       |                   |                                                 |    |
|                 | Department                                                                                                    |                       |                       | The 'Se<br>Assess | et-Up' stage includes Ris<br>ment number, name, | ;k |
|                 | Air Traffic Control                                                                                                    |                       | Ŧ                     | depar             | lment, methodology,                             |    |
|                 | Assessment Methodology                                                                                                    |                       | Assessment Recurrence | recurr            | ence, confidentiality and                       | d  |
|                 | Hazards with Consequ                                                                                                    | ences                 | • Repeated •          | other             | status information about                        |    |
| Status          |                                                                                                    |                       | In Pro                | ogress the as     | sessment                                        |    |
| Review Details  | Last Conducted On                                                                                                    | Next Due By           | Reviewer              |                   |                                                 |    |
|                 | 08/03/2018                                                                                                    | 31/03/2019            | Roberts, Alex         |                   |                                                 |    |
|                 | Confidentiality                                                                                                    |                       | Sign-Off by           |                   |                                                 |    |
|                 | Visible to everyone                                                                                                    |                       | <b>v</b>              |                   |                                                 |    |
| Reference Files | Note that the second second se |                       |                       |                   |                                                 |    |
|                 |                                                                                                    |                       |                       |                   |                                                 |    |

| jet Black → | Dperational Risk $ ightarrow$ Op | verational Risk: Risk Assessme<br>Set-Up                                                                                        | Risk Asses                                              | ssment: Airsp<br>Evalua                                                           | bace / ATZ Infr                                                                                | ingement                                                | Deci                                 | ision                                                                       |                                                                         | Ada             | e∩trik<br>am Ross |
|-------------|----------------------------------|----------------------------------------------------------------------------------------------------|---------------------------------------------------------|-----------------------------------------------------------------------------------|------------------------------------------------------------------------------------------------|---------------------------------------------------------|--------------------------------------|-----------------------------------------------------------------------------|-------------------------------------------------------------------------|-----------------|-------------------|
|             | Risk Assessment                  | Number<br>ATC 101                                                                                                    | Name<br>Airspace / ATZ Infring                          | gement                                                                            | In Progress                                                                                    |                                                         |                                      |                                                                             |                                                                         |                 |                   |
|             | Hazards<br>Summary               | Hazard     Airspace Infringement - inboi     Airspace Infringement - outb     Airspace Infringement - outb     AIZ Infringement | und VFR traffic<br>ound VFR traffic<br>ound IFR traffic | The 'Evalue<br>the assess<br>particular<br>usually bro<br>Hazards or<br>methodolo | ation' stage co<br>ment of risk fo<br>Risk Assessme<br>oken down as<br>r SIRAs (deper<br>ogy). | ontains<br>r a<br>ent. This is<br>a list of<br>nding on | Assess<br>Assess<br>Assess<br>Assess | Assessment<br>Before<br>Action<br>Highest<br>Score<br>100<br>100<br>-<br>40 | Assessment<br>After Action<br>Highest<br>Score<br>100<br>100<br>-<br>40 | Actions<br>1    |                   |
|             | Add                              | Highest Score:  Show archived Hazards                                                                                           |                                                         |                                                                                   |                                                                                                |                                                         |                                      | 100                                                                         | 100                                                                     |                 |                   |
|             | Related SMS<br>Cases             |                                                                                                    |                                                         | Сору                                                                              | New Version                                                                                    | -                                                       | Action                               | Status<br>In                                                                | ≛ Down                                                                  | lload           |                   |
|             | Home Document                    | s Handover Safety                                                                                                    | Compliance                                              | <b>iji</b><br>Management                                                          | Risk Equipment                                                                                 | t Forms                                                 | Training De                          | i i i i i i i i i i i i i i i i i i i                                       | onfig Cor                                                               | <b>a</b> ntacts |                   |

| Jet Black      | *                     |                          | Risk Asses                                 | sment: Airspace / A             | TZ Infringemen    | t                                                                                   |                                                                 | Centrik     |
|----------------|-----------------------|--------------------------|--------------------------------------------|---------------------------------|-------------------|-------------------------------------------------------------------------------------|-----------------------------------------------------------------|-------------|
| < <del>\</del> | A Operatio Risk       | Assessment: Airspace / A | ATZ Infringement $ ight angle$ Risk Assess | ment: Airspace / ATZ Infringeme | nt                |                                                                                     |                                                                 | Adam Ross 🔹 |
|                |                       | Set-Up                   | $\rightarrow$                              | Evaluation                      |                   | Decision                                                                            |                                                                 |             |
|                | Risk Assessment       | Number<br>ATC 101        | Name<br>Airspace / ATZ Infringe            | ment                            |                   |                                                                                     |                                                                 | ]           |
|                |                       |                          |                                            | In Pr                           | ogress            |                                                                                     |                                                                 |             |
|                | Decision<br>?         | Continue                 | Comments                                   |                                 |                   | The 'Decision' stag<br>conclusion of a Ri<br>including the dec<br>Continue, etc) an | ge contains the<br>sk Assessment,<br>ision (Stop,<br>d sign-off |             |
|                | Assessment<br>Actions | + Add Action             |                                            |                                 |                   | status.                                                                             |                                                                 |             |
|                | Submission            | Submitted by             |                                            | Submitted on                    | Submit for Review |                                                                                     |                                                                 |             |
|                | Sign-Off              | Signed off by            |                                            | Signed off on                   | ☑ Sign off        |                                                                                     |                                                                 |             |
| ĺ              | C Edit X Ar           | rchive                   |                                            | New Version                     |                   |                                                                                     | ≵ Download                                                      |             |
|                | Home Docume           | nts Handover             | Safety Compliance                          | Management Risk                 | Equipment Forms   | s Training Devices                                                                  | Config Contacts                                                 |             |

## Easily build your Risk Register with Safety Cases and Findings linked to Risks

Centrik V4.1 offers the ability to link the Risk, Safety and Quality/Compliance modules, and combine the proactive risk management in the Risk module with the more reactive management of incidents and the performance of mitigating controls as assessed in Quality. This link makes it possible to

- Associate safety cases and findings with risk assessments and individual hazards in these assessments
- See the actual incidents and findings (and their score) alongside the risk assessment score
- Navigate easily from the risk assessments to cases and findings that are relevant to this risk
- Update the classifications available for cases and findings by adding new risk assessments and hazards

Typical risks in the Risk system would be the "CAA Significant seven", or the operator specific hazard log.

This functionality could replace hazard logs kept in the safety system, and we encourage you to work with our support team to enable this function, and get the best out of the integration Centrik can offer.

| Jet Black |                      | Case Classify: LASER ATTACK ON HELICOPTER                                                                                                    | Centrik   |
|-----------|----------------------|----------------------------------------------------------------------------------------------------|-----------|
| < 🗲 🛛     | 🕹 Safety             |                                                                                                    | Adam Ross |
|           | Capture 🛩            | Assess<br>Classify Risk  Publish  Investigate  SIRA Act Monitor Closed                                                                                                    |           |
|           | Number Dat           | te/Time Type Title Risk Score                                                                                                    | -         |
|           | 000983 04            | 4/02/2018 ATC 01 - ATC OC LASER ATTACK ON HELICOPTER 21                                                                                                    |           |
|           | Assessment<br>Result | Yellow (Score: 21)<br>When categorising the Case or                                                                                                    |           |
|           | Categories           | Class of Air<br>Rotary<br>Risk Catege<br>Other<br>Please Spe<br>Laser Attack<br>Laser Attack<br>Laser Attack<br>*<br>Laser Attack<br>*<br>Laser Attack<br>*<br>Laser Attack<br>*<br>Laser Attack<br>*<br>Laser Attack<br>*<br>Laser Attack<br>*<br>Laser Attack<br>*<br>Laser Attack<br>*<br>Laser Attack<br>*<br>Laser Attack<br>* | _         |
|           | Classify Risk        | If this event had esc<br>outcome, what we<br>credible outcom       ed into an accident<br>we been the most       What was the effective<br>barriers between this e<br>credible accident scen         Majo       Risk Assessment       Mited         Hozard or SIRA       Merge Into Another Case                                    | _         |
|           | Home Docum           | nents Handover                                                                                                    |           |

| et Black → |                      |      |              |               |              | F                  | Risk Assess        | ment: Las                | er Attacl | K                  |             |            |                                |                                 | C       | entri    |
|------------|----------------------|------|--------------|---------------|--------------|--------------------|--------------------|--------------------------|-----------|--------------------|-------------|------------|--------------------------------|---------------------------------|---------|----------|
| <b>A</b> • | Operational Risk     | ) Op | erational Ri | isk: Risk Ass | essments     |                    |                    |                          |           |                    |             |            |                                |                                 | A       | dam Ross |
|            | Risk Assessn         | nent | Number       | -             | Na           | ime                |                    |                          |           |                    |             |            |                                |                                 |         |          |
|            |                      |      | ATC 628      | 3             | L            | aser Attack        |                    |                          |           |                    |             |            |                                |                                 |         |          |
|            |                      |      |              |               |              |                    |                    | In P                     | rogress   |                    |             |            |                                |                                 |         |          |
| i          | Hazards<br>Summary   |      |              |               |              |                    | On the             | e Risk Asse              | essment   | page, (            | all         |            | Assessment<br>Before<br>Action | t<br>Assessment<br>After Action |         |          |
|            |                      |      |              | <b>21</b>     |              |                    | linked             | Cases an                 | d Findin  | gs are             |             |            | Highest                        | Highest                         | Actions |          |
|            |                      |      | Laser Att    | tack on an Ai | rcraft       |                    | evalue             | tor easy re<br>ating and | scoring   | e wnen<br>the risk |             | Assess     | 40                             | 40                              | Acuons  |          |
|            |                      |      | Laser Att    | tack on the C | ontrol Tov   | <u>/er</u>         |                    |                          |           |                    |             | Assess     | 10                             | 10                              |         |          |
|            |                      |      | Highest S    | Score:        |              |                    |                    |                          |           |                    |             |            | 40                             | 40                              |         |          |
|            | A                    | dd   | Show         | archived Ha   | zards        |                    |                    |                          |           |                    |             |            |                                |                                 |         |          |
|            | Related SMS<br>Cases |      | <b></b>      | <b>D</b> D-4- |              | <b>T</b> 44-       |                    | /                        | <b>5</b>  | <b>-</b>           | 61D & D14   | Action     | Status<br>In                   |                                 |         |          |
|            |                      |      | Phas         | e: Closed (   | ■ Type<br>4) | Tiue               | _                  | _                        | Flags     | score              | SIKA Result | Overque Pr | ogr. Ciosea                    |                                 |         |          |
|            |                      |      | 000983       | 04/02/2018    | ATC 01       | LASER ATTACK       | ON HELICOPTER      |                          | MOR       | 21                 |             |            |                                |                                 |         |          |
|            |                      |      | 000872       | 06/08/2017    | ATC 01       | Laser attack on    | aircraft           |                          | MOR       | 101                |             |            |                                |                                 |         |          |
|            |                      |      | 000813       | 12/04/2017    | ATC 01       | Pilot reports lase | er attack on final |                          |           | 101                |             |            | 1                              |                                 |         |          |
|            | ☑ Edit               |      |              |               |              |                    | Сору               | New Ver                  | sion      |                    |             |            |                                | 🕹 Dow                           | nload   |          |
|            |                      |      | ç            |               | ٤            | Ê                  | iņi                | A                        | 88        |                    | 7 🖪         | k [        | 1 1                            | <b>¢</b>                        |         |          |

Centrik Support are able to configure this feature as required.

## Risk Assessments requiring sign-off flagged on user Home Page

Risk Assessments that have been submitted and which are now requiring signoff are notified to the "Sign-Off by" manager by email, and appear as actionable items in the Personal Status section of their Home Page.

| Personal Status                           |          |
|-------------------------------------------|----------|
| Company Manuals                           | 8        |
| Actions                                   | 13       |
| Risk assessments requiring my sign-off    | 1        |
| Actions assigned by me                    |          |
|                                           | View/Add |
| Handovers                                 |          |
|                                           | View/Add |
| Show additional items for Personal Status | ۲        |

| It is also flagged up on the new "My | Operations Risk Register | Projects Risk Register  | Business Risk Resister |
|--------------------------------------|--------------------------|-------------------------|------------------------|
| landing page.                        | PERSONAL OPERATIO        | NS RISK REGISTER STATUS | OVERALL OPERATIONS     |
|                                      | Му                       | Sign-Offs               | Tem                    |
|                                      | My As                    | sessments               | Asses                  |
|                                      |                          |                         | Act                    |

## New Residual Risk visualisation

The new Residual Risk view makes it much easier to see the hazards associated with the selected Risk Assessment – see illustration below.

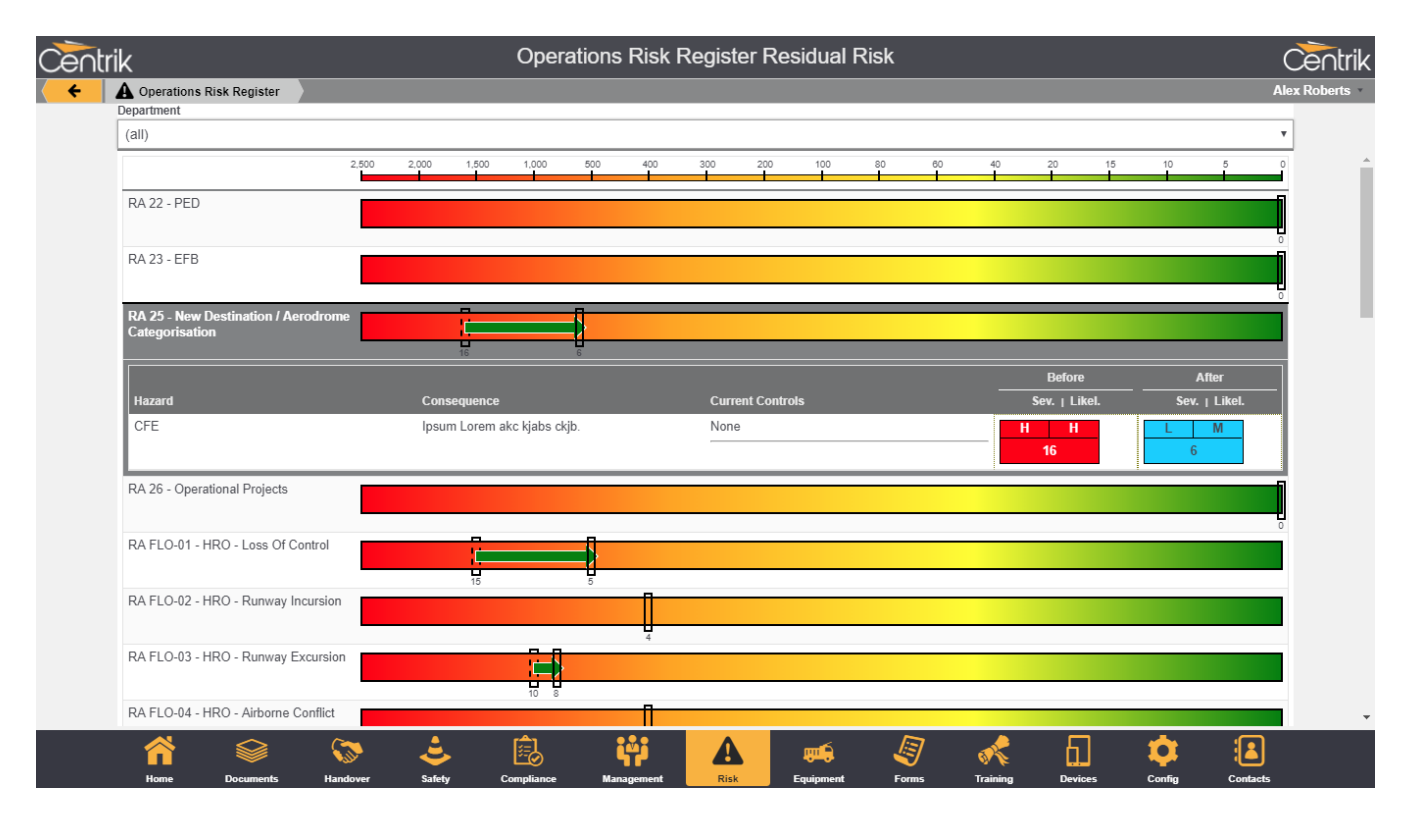

### New 'Risk Matrix' visualisation

The Risk Matrix view, showing numbers of Hazards classified by their severity and likelihood scores – previously only available to Business Risk subsystems – is now available for all Risk subsystems. This allows easy gauging the effectiveness of your proposed mitigation activity, by comparing Before and After positions.

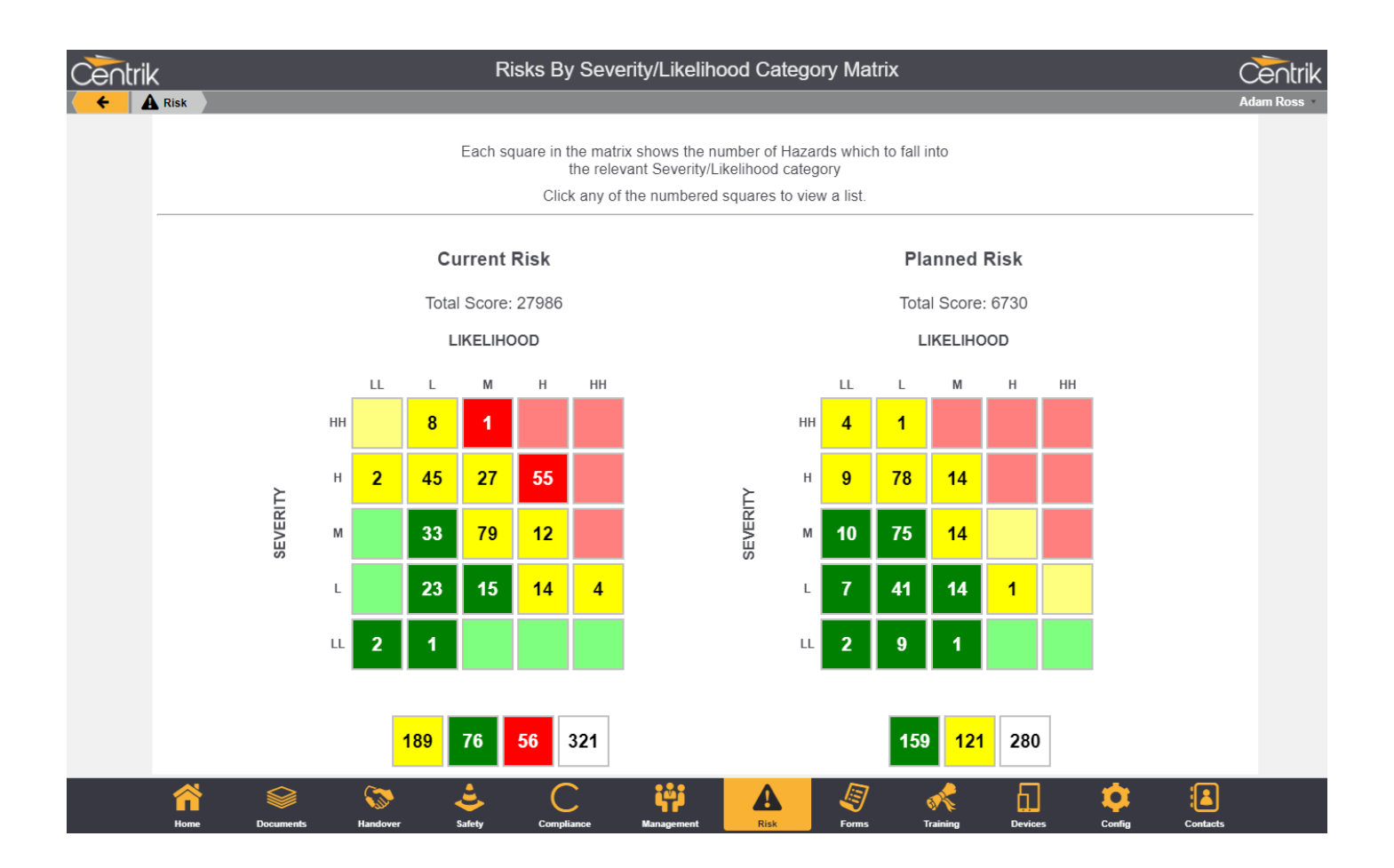

Clicking any of the numbered squares leads to a page detailing each of the assessment and hazards for that classification.

### Optional addition of rationales to consequence scoring

Centrik now provides (optionally) the ability to justify the rationale for your assessment of likelihood and severity within a risk assessment making this even more robust and auditable.

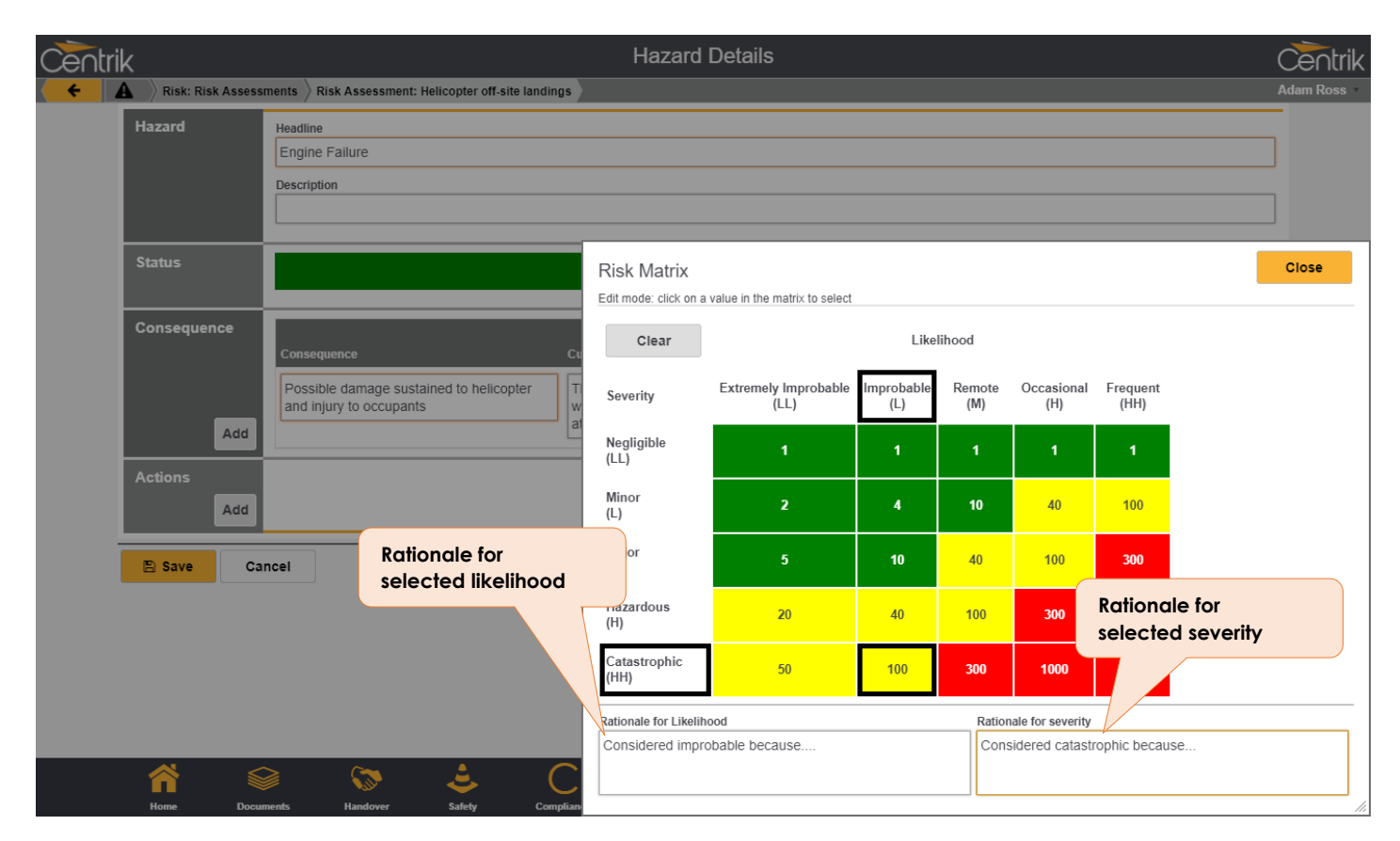

## Support for custom Risk methodologies

Consequence assessment options

In addition to the familiar two-level "Before mitigation" and "After mitigation" consequence assessments, Centrik may now be tailored to support risk methodologies with single or three-level consequence assessments.

| Consequence |                                                                 |                                                                                                    |             | Current Risk  | Planned Risk  |
|-------------|-----------------------------------------------------------------|----------------------------------------------------------------------------------------------------|-------------|---------------|---------------|
|             | Consequence                                                     | Current Mitigation                                                                                       | Main Impact | Sev.   Likel. | Sev.   Likel. |
|             | Possible damage sustained to helicopter and injury to occupants | The aircraft will be flown with accordance with<br>Performance Class 1/2/3 requirements at all<br>times. | General •   | HH L<br>100   | LL L<br>1     |
| Add         | Highest Score:                                                  |                                                                                                    |             | 100           | 1             |
|             |                                                                 |                                                                                                    |             |               |               |
|             |                                                                 | efault two-level co<br>ssessment                                                                         | nsequence   |               |               |

Centrik | Page 12

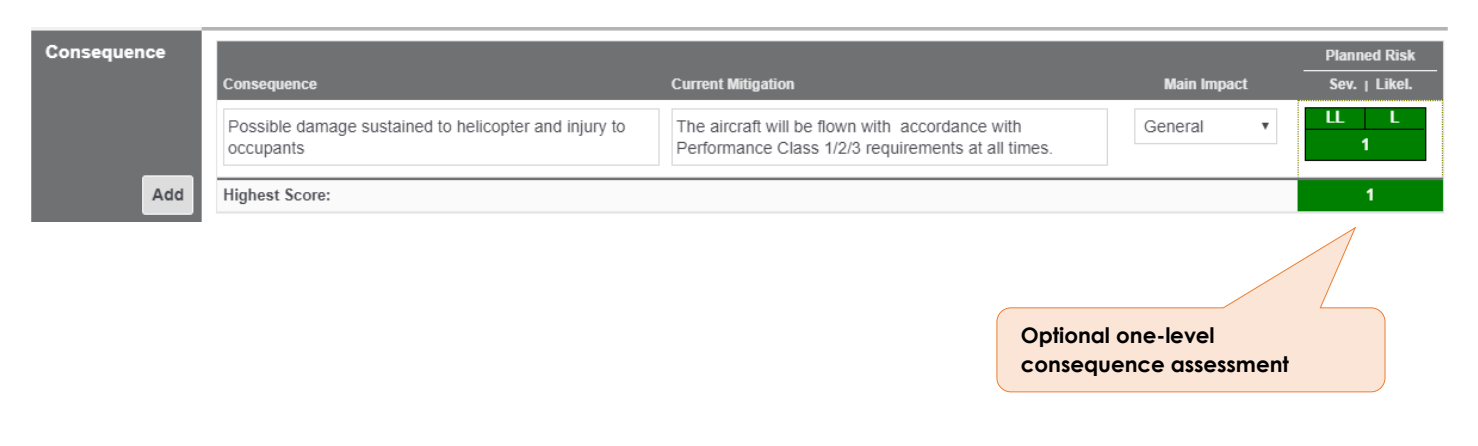

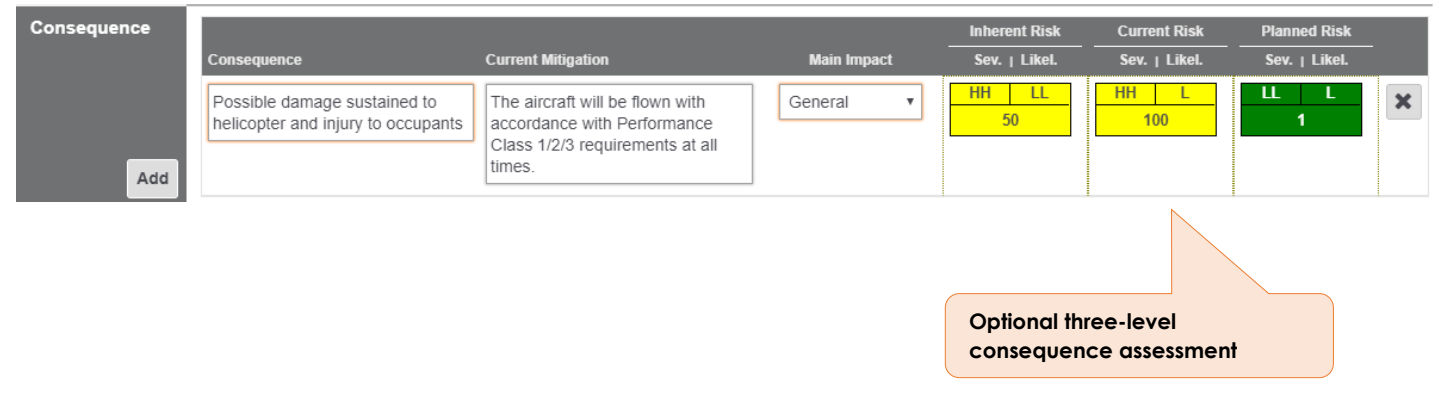

#### Terminology

The terminology for these consequence assessments and many other areas of Risk may be tailored to your preferred risk methodologies. To change from the default terminology, please contact Customer Support.

#### Score aggregation options

Centrik now makes it easier to tailor rules used when it comes to aggregating individual risk scores. Choose between "Worst Case" or "Compound" aggregation for both Consequences and Hazards, to ensure that your overall aggregated score for each Risk Assessment is as accurate as it can be for your organisation and methodology.

Note that each Risk Subsystem can define its own aggregation method, so what works for Flight Ops may be different from Maintenance or Business Risk.

#### **Business Risk options**

Some of the features of the specialised Business Risk subsystem (introduced last year) have now been incorporated for general use: a "Confirm Reviewed" button, "Expected completion date", additional "Risk Response", "Current Status" and "Risk Proximity" fields – these are all now individually configurable for any subsystem.

## Safety Module

## Ability to submit ECCAIRS-compliant voluntary occurrence reports

In addition to Mandatory Occurrence Reports (MORs), Centrik now allows operators to submit ECCAIRScompliant voluntary reports to their regulatory authority. A voluntary report may be submitted for any case that is not marked as an MOR.

| rik                        | Case Publish: Heavy Landing                                                                                                    | Ċ                       |
|----------------------------|----------------------------------------------------------------------------------------------------|-------------------------|
| Safety Safety Case         | List<br>Assess<br>Classify Risk ✓ Publish Investigate SIRA Act Monitor                                                                                                    | Ad                      |
| Number Date<br>000544 08/  | e/Time Type Title Risk Score /11/2017 HAZ-01 - Flight F Heavy Landing 21 Case delegated to Kennerley, John                                                                                                    |                         |
| Narrative                  | The following narrative has been edited and will be used for publishing instead of the text in the initial report          Public Narrative         Heavy landing on XYZ lead to pax complaint.         The weather on the day caused a heavy landing process do the crew complete when weather would like to know if the passenger was fully.         Safety Manager Comments    Non-MOR reports can now be published from the Publish tab. The process is identical to submitting MORs, but without the follow-up reminders. | /hat<br>. We<br>plaint. |
| Submission to<br>Authority | Submit Voluntary Report                                                                                                    |                         |
| Export                     | Summary (PDF)     Download     Send as       All Phases (PDF)     Download     Send as                                                                                                    | s E-mail<br>Is E-mail   |
| C Edit                     | C Publish Phase Complete                                                                                                    |                         |
|                            | 🖹 🛇 🐸 C 👯 🗛 🖉 🐔 🗋 🌻 I                                                                                                    | <u>ا</u>                |

## ECCAIRS mapping updates

Centrik ECCAIRS (E5X) output for mandatory and voluntary reports has been updated to align with the latest EASA and NAA guidance. These updates have been made in consultation with and validated by the UK CAA, but will apply equally to other NAAs using ECCAIRS.

We recommend that operators using Centrik for ECCAIRS reporting undertake a review of their SMS forms to ensure that all mandatory fields are included for each type of occurrence. Centrik Support are available to assist with this, and are able to quickly build compliant forms using a set of standard sections.

A summary of the data mapping updates is provided below for reference:

| E5X DATA FIELD         | CHANGE MADE                                                                                                    |
|------------------------|----------------------------------------------------------------------------------------------------|
| Report_Identification  | Replaces Tracking_Sheet_Number, populated with the Centrik report number                                                                                                    |
| Report_Status          | Used to reflect the status of the report submission chosen within Centrik:                                                                                                    |
|                        | <ul> <li>Closed On Issue (new report not requiring any follow-up)</li> <li>Open (open report requiring follow-up)</li> <li>Closed</li> </ul>                                                                                                    |
| Reporting_form_type    | Used to specify the type of reporting form used. This is configured as part of form set-up by Centrik Support.                                                                                                    |
| Report/FileName        | Used to list the attachment filenames provided with the report (if any) for reference inside the E5X.                                                                                                    |
| Reporting_Entity       | The AdditionalText attribute is now populated with the operator name.                                                                                                    |
| Reporter_S_Description | Replaces Narrative_Text as the E5X field used to contain the Centrik 'Public Narrative' (from case Publish tab).                                                                                                    |
| Reporter_S_Language    | Replaces Narrative_Language as the E5X field used<br>to specify the language of the report. By default, this<br>field does not appear on any report forms and is<br>automatically set to English – but forms may be<br>configured to allow reporters to choose alternative<br>languages should you require (and have agreed this<br>with the NAA). |
| Risk Assessment        | Contains the Centrik 'Comments on the assessment of this risk' field (from case Classify tab).                                                                                                    |

## **UAS Tasking Module**

The new UAS Tasking module contains many important enhancements with much more functionality for UAS operators working both in the office and in the field.

#### New Tasking Overview

Managers will now be able to see what Phase tasks are in with a new overview page which can be sorted by task, client, date, phase or status. Tasks are either Open or Completed and when Open, their phase status is shown.

Below you can see two tasks are being prepared, one is ready to start its Deployment checks and three tasks are ready to be flown. A pilot in the field need only look for the appropriate task in the Fly Phase to start his Pre-flight checks and begin flying.

| TTT.                                 |                  | Tasking        |            |                  |            | Centrik     |
|--------------------------------------|------------------|----------------|------------|------------------|------------|-------------|
| 🗲 🋞 Tasks                            |                  |                |            |                  |            | Adam Ross 🔹 |
|                                      |                  |                |            | Dates            |            |             |
| 🔽 Task                               | Client           |                | Phase      | 🛡 From           | 🛡 To       | Status      |
| Status: Open (6)                     |                  |                |            |                  |            |             |
| Tartan Alpha Underdeck Inspection    | Shell            |                | Fly        | 29/03/2018       |            | Open        |
| Recurrent Training                   | N/A              |                | Fly        | 02/04/2018       | 04/04/2018 | Open        |
| Greenacre Solar Farm                 | Greenacre        |                | Deploy     | 09/04/2018       | 10/04/2018 | Open        |
| ADNOC Flare Tip                      | ADNOC            |                | Fly        | 15/04/2018       | 18/04/2018 | Open        |
| Texton Delta Flare Tip Inspection    | Conoco Philips   |                | Prepare    | 15/04/2018       | 19/04/2018 | Open        |
| Flight Assessment                    | N/A              |                | Prepare    | 23/04/2018       | 24/04/2018 | Open        |
| Status: Completed (21)               |                  |                |            |                  |            |             |
| + Add Task<br>Create a new Task here |                  |                |            |                  |            |             |
| Home Documents Safety                | Audit Management | Risk Equipment | Operations | Training Devices | Demo       | Contacts    |

Each task is conducted in 4 simple Phases (which can be renamed) - Prepare, Deploy, Fly, Recover.

| Prepare              |      | Doploy | Elv | Pacavar | $\overline{\ }$ |
|----------------------|------|--------|-----|---------|-----------------|
| Team / Equipt / Task | Plan | Берібу | ту  | Recover |                 |

## **Prepare Phase**

Team / Equipment / Task selection

When a new task is created, the Prepare phase begins by completing the task details section. Participants can be added, along with the role(s) they will be performing on the task, followed by the equipment required for the task. The task requirement and any attachments at this stage can be added at the bottom of the page.

| TTT.                       |                                                                     | Task Capture:                                          | Tartan Alpha Unde                            | rdeck Inspectio        | on              |                                               | Centrik     |
|----------------------------|---------------------------------------------------------------------|--------------------------------------------------------|----------------------------------------------|------------------------|-----------------|-----------------------------------------------|-------------|
| 🗲 🛞 Tasks 👌 Ta             | sking                                                               |                                                        |                                              |                        |                 |                                               | Adam Ross   |
| Team / Equipt / Ta         | Prepare 🗸                                                           | Plan                                                   | Deploy 🗸                                     | F                      | Fly             | Re                                            | cover       |
| Task<br>1. Task<br>details | Name<br>Tartan Alpha Underdeck Insp<br>Date From Date<br>29/03/2018 | pection<br>ate To                                      | Method Statement<br>Under Deck Inspection MS | 3                      | Client<br>Shell | 2. Add task<br>participants<br>(operators, pi | lots,       |
| Participants               | Participant<br>Jones , Steve<br>Redhill, Steve<br>Williams, Peter   | Payload Operator R<br>Observer<br>Payload Operator R   | Roles<br>emote Pilot<br>emote Pilot          | ×                      |                 | observers, etc<br>3. Add<br>equipmen          | rt          |
| Equipment                  | Platforms<br>F8T-003                                                | ✓ IR 001                                               | Payloads                                     | Ground Contro          | ol Stations     | ₽<br>♥ F8 002<br>♥ F8 003                     | latteries   |
| Description                | Description<br>A full underdeck inspection of                       | f the platform using prev<br>4. Capture<br>requirement | rious imagery as a start point.              | . GVI with near CVI of | anomalies,      |                                               |             |
| Home Docur                 | nents Safety <u>Aud</u>                                             | it Management                                          | Risk Equipment                               | Operations             | Training        | Devices De                                    | mo Contacts |

#### Task planning

In the plan sub-phase, you can attach documentation to build up a folio of task information such as client work packs, travel details and previous imagery. With your Method Statement saved at the top of the page, you can then start your associated Risk Assessment.

|                         |                    |                                                    | Task                                | Plan: Tar                | tan Alpha                          | Under         | deck Inspect          | ion               |                 | Centrik     |
|-------------------------|--------------------|----------------------------------------------------|-------------------------------------|--------------------------|------------------------------------|---------------|-----------------------|-------------------|-----------------|-------------|
| 🗲 🛛 🛞 Task              | ks 👌 Task          | ing                                                |                                     |                          |                                    |               |                       |                   |                 | Adam Ross   |
| Team / E                | quipt / Tasł       | Prepare 🗸                                          | Plan                                |                          | Deplo                              | y 🛩           | $\geq$                | Fly               | Reco            | ver         |
| Task                    |                    | Name<br>Tartan Alpha Underde                       | ck Inspection                       |                          | Method Statement<br>Under Deck Ins | pection N     | IS                    | Client<br>Shell   |                 |             |
| Standing<br>Statement   | Method<br>ts       | Under Deck Inspection                              | Attachment Title<br>Method Statemen | it                       | یا<br>ا                            | Meth          | od_Statement.pdf      | Files             |                 | 🕹 Download  |
| Specific N<br>Statement | <b>lethod</b><br>t | Specific Method Statemer<br>A full underdeck inspe | it<br>ction of the platfor          | rm using previo          | ous imagery as a                   | ı start poi   | nt. GVI with near C   | VI of anomalies,  | Task<br>documer | ntation     |
|                         |                    | Att<br>Client Work Pack                            | achment Title                       |                          | Actions<br>Details                 | ß             | Client Work Pack.pdf  | File              |                 | La Download |
|                         |                    | Tartan Alpha Previous                              | Imagery                             |                          | Details                            | ß             | Tartan Alpha Previous | Imagery.pdf       |                 | La Download |
|                         |                    | Team Travel Documen                                | ts & Travel Plan                    |                          | Details                            | ß             | Team Travel Docume    | nts & Itinery.pdf |                 | 🕹 Download  |
| Required                | Risk               | Disk Assocsment                                    |                                     | De                       | on on Dogwirod                     |               |                       |                   | Astions         | C Desuit    |
| Assessme                | ents               | 006. RA for Tartan Alpha                           | a Underdeck Inspec                  | tion Me                  | ethod Statement:                   | Under Deo     | k Inspection MS       |                   | ► Show          | OK          |
|                         |                    | + Add Risk Assese                                  | esment                              |                          | Start F<br>Asses                   | lisk<br>sment |                       |                   |                 |             |
| ☑ Edit                  | × Del              | ete                                                |                                     |                          |                                    |               |                       |                   |                 |             |
| <b>A</b><br>Home        | Docume             | nts Safety                                         | Audit                               | <b>iji</b><br>Management | Risk                               | Equipm        | ent Operations        | Training          | Devices Dem     | o Contacts  |

When planning a task, you can now conduct a risk assessment using Centrik's upgraded risk module, which uses industry standard methodology to comprehensively help you manage and avoid risk. Once complete, this can be printed and sent to clients but it remains saved within the task for completeness. Clicking on the start Risk Assessment button will take you through the process of assessing risks, making decisions and giving approvals in 3 simple steps: Set-Up, Evaluation, Decision.

| <b>**</b>          |                         | F                             | Risk Assessment: <b>F</b>                  | RA for Tartan Alpha (             | Jnderdeck Inspecti     | on       |                    | (                | Cer    |
|--------------------|-------------------------|-------------------------------|--------------------------------------------|-----------------------------------|------------------------|----------|--------------------|------------------|--------|
|                    | Tasking $ ight angle$ T | ask Plan: Tartan Alpha Ur     | nderdeck Inspection $ ight angle$ Risk Ass | sessment: RA for Tartan Alpha Und | lerdeck Inspection     |          |                    |                  | Adam R |
|                    | S                       | et-Up                         |                                            | Evaluation                        |                        | Decision |                    |                  |        |
| Risk Asse          | essment                 | Name<br>RA for Tartan Alpha U | nderdeck Inspection                        |                                   |                        |          |                    |                  |        |
|                    |                         |                               |                                            | Comp                              | leted                  |          |                    |                  |        |
| Hazards<br>Summary |                         |                               |                                            |                                   |                        |          | Current<br>Risk    | Planned<br>Risk  |        |
|                    |                         | 🐨 Hazard                      |                                            |                                   |                        |          | Highest<br>Score   | Highest<br>Score | Actio  |
|                    |                         | Turbulence                    |                                            |                                   |                        | Assess   | 300                | 4                |        |
|                    |                         | Magnetic Inteference          |                                            |                                   |                        | Assess   | 300                | 10               |        |
|                    |                         | SIMOPS                        |                                            |                                   |                        | Assess   | 300                | 2                |        |
|                    |                         | Unauthorised persons          |                                            |                                   |                        | Assess   | 40                 | 2                |        |
|                    |                         | Highest Score:                |                                            |                                   |                        |          | 300                | 10               |        |
|                    | Add                     | Show archived Hazar           | rds                                        |                                   |                        |          |                    |                  |        |
| Current<br>Assessm | ent<br>?                | Improve                       | Comments<br>Happy that all hazards         | have been identified              |                        |          |                    |                  |        |
| Actions            |                         | + Add Action                  |                                            |                                   |                        |          |                    |                  |        |
| Planned<br>Assessm | ent                     |                               | Comments                                   | neasures in place but need to be  | e confirmed on the day |          |                    |                  |        |
| 🕑 Edit             |                         | Accont                        | Happy with mitidation in                   | incustries in place but need to b | commed on the day.     |          |                    | 🕹 Dov            | vnload |
|                    |                         | <u>.</u>                      | r) 👘                                       |                                   | <u> </u>               | តា       | $\mathbf{\hat{o}}$ |                  |        |

### **Deploy Phase**

Once the plan phase is complete, a green tick will appear. This tells you that your deployment checks can now be started under the deploy phase. These checks ensure that you and your equipment are ready for the task. Checks are easily configurable in Centrik. Once all checks are complete, a green tick will appear against the Deploy Phase

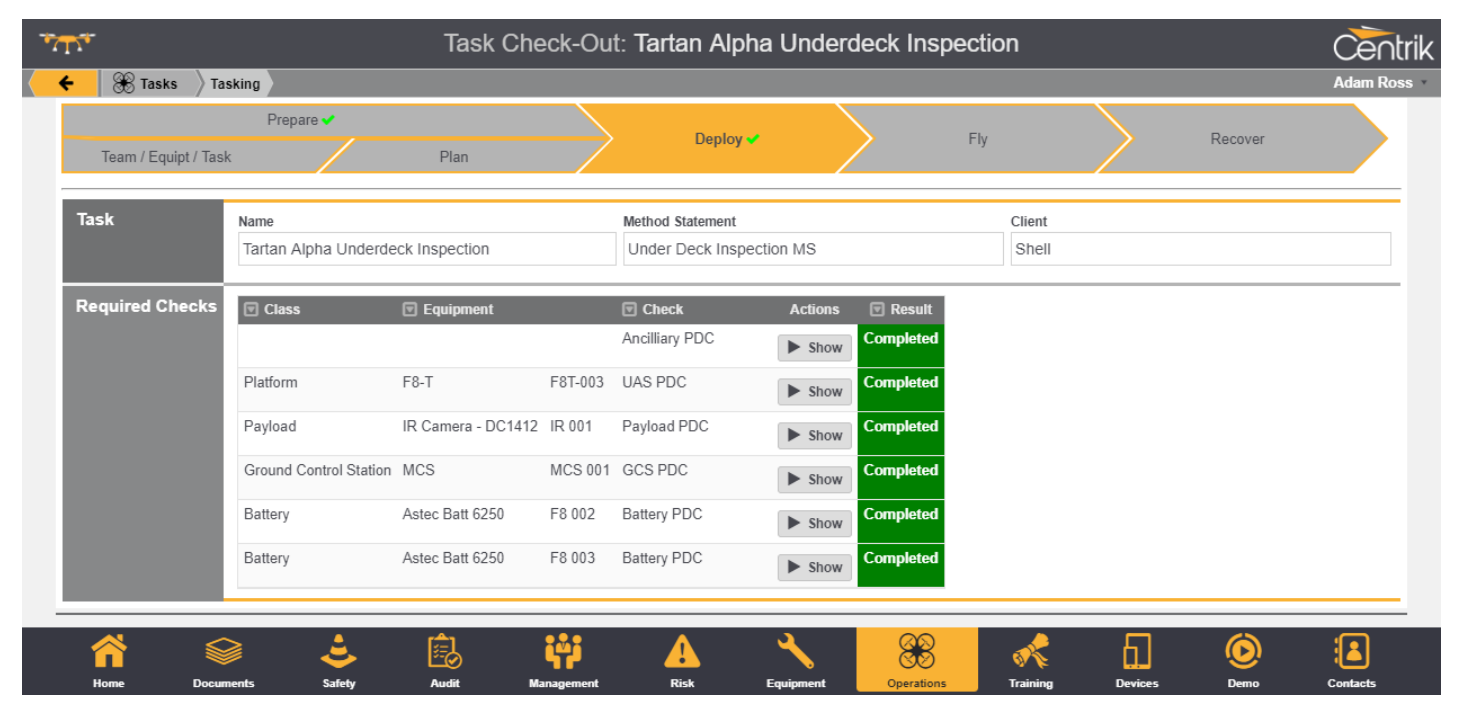

The new Tasking Module includes an enhanced user interface for completing checks. Most checks are simply OK/Fail with any Failures offering a text box to give an explanation. Equipment checks are set to OK/Fail/Defect allowing you to raise a defect straight away if needed.

| TTT.                                      |                            |                          | Checklist: An    | cilliary PD0          | C          |                 |         |      | Centrik   |
|-------------------------------------------|----------------------------|--------------------------|------------------|-----------------------|------------|-----------------|---------|------|-----------|
| 🗲 🛞 👌 Tasking                             | Task Check-Out: Tartan Al  | pha Underdeck Inspection |                  |                       |            |                 |         |      | Adam Ross |
| Task and                                  | Name                       |                          | Method Statement |                       |            | Client          |         |      |           |
| Equipment                                 | Tartan Alpha Underdeck     | k Inspection             | Under Deck Ins   | pection MS            |            | Shell           |         |      |           |
|                                           |                            |                          |                  |                       |            |                 |         |      |           |
| Ancilliary PDC                            |                            |                          |                  |                       |            |                 |         |      |           |
| All PPE correct<br>Williams, Peter        |                            |                          |                  |                       | 29         | 9/03/2018 08:44 | Ok Fail |      |           |
| Logistics arranged<br>Williams, Peter     | (personnel & equipt)       |                          |                  |                       | 29         | 9/03/2018 08:44 | Ok Fail |      |           |
| Personal equipmer<br>Williams, Peter      | nt ready (inc passports, v | visas etc)               |                  |                       | 25         | 9/03/2018 08:44 | Ok Fail |      |           |
| RAMS Complete<br>Williams, Peter          |                            |                          |                  |                       | 29         | 9/03/2018 08:44 | Ok Fail |      |           |
| Authorised by Ops<br>Director, Operations | Manager                    |                          |                  |                       | 29         | 9/03/2018 08:44 | Ok Fail |      |           |
| Back to Task                              |                            |                          |                  |                       |            |                 |         |      |           |
|                                           |                            |                          |                  |                       |            |                 |         |      |           |
| <b>***</b>                                | ≥ 🕹                        | Ē. 📫                     |                  | <ul> <li>▲</li> </ul> | 88         | *               | 60      | ۲    |           |
| Home Docu                                 | ments Safety               | Audit Managem            | ent Risk         | Equipment             | Operations | Training        | Devices | Demo | Contacts  |

Centrik | Page 20

## Fly Phase

#### **Pre-Flight**

The fly phase is designed to be used in the field and so it displays very well on any tablet. (Note that internet connectivity is required – as a future version of Centrik will incorporate flight planning software that will provide live NOTAMs etc).

When in the field, click Add Flight to begin your pre-flight checks easily. Once all pre-flight checks are done put your tablet down and go and fly, without the worry of paper records getting lost or damaged the field.

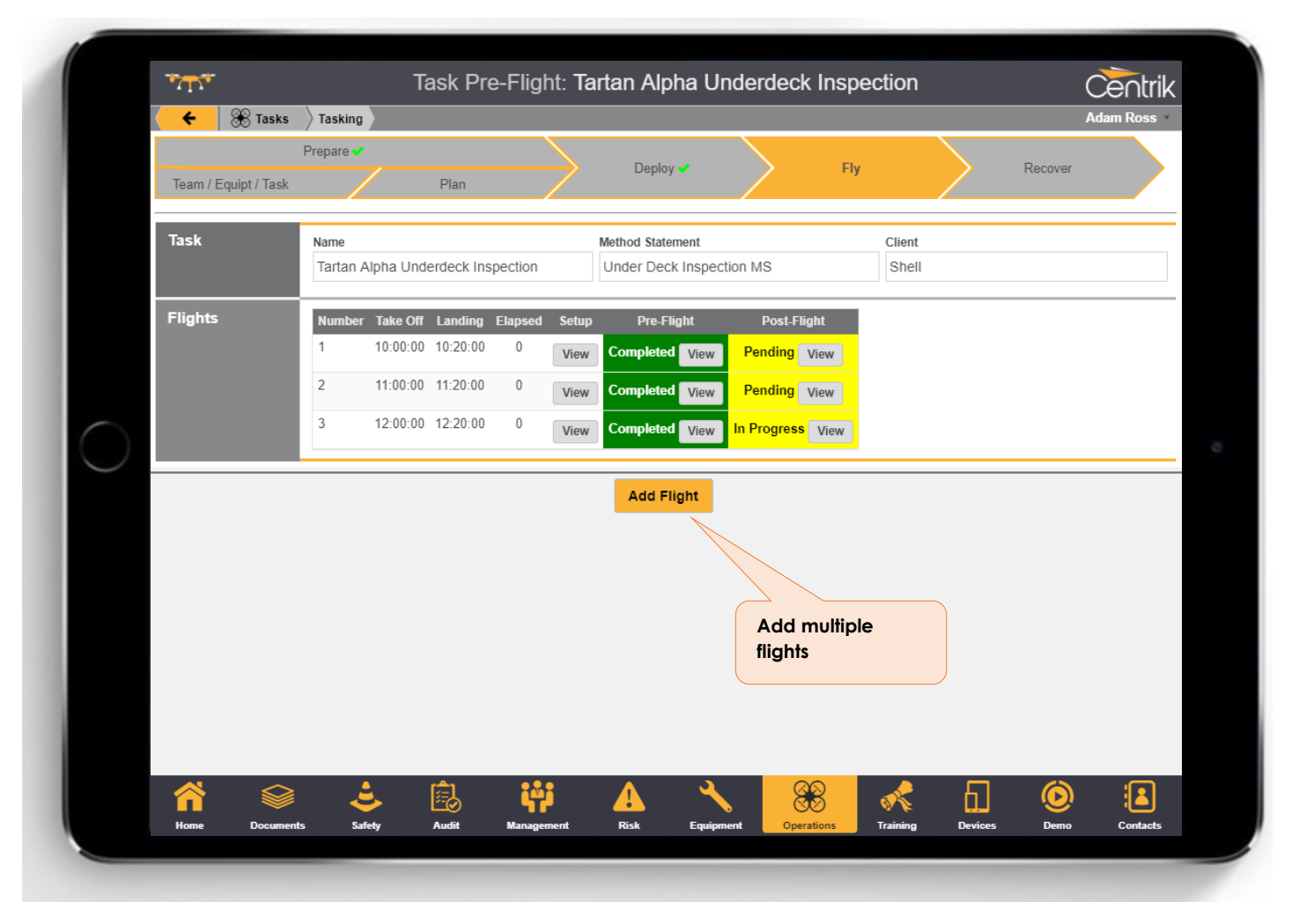

| <u>, U</u>           |                               | Task Pre-Flight: 1         | fartan A     | Ipha Under                  | deck Inspe     | ection      | C       | e∩trik        |               |
|----------------------|-------------------------------|----------------------------|--------------|-----------------------------|----------------|-------------|---------|---------------|---------------|
| 🗲 🛞 Tasl             | ks Tasking                    |                            |              |                             |                |             | Ada     | m Ross        |               |
| Toom / Equipt / To   | Prepare 🗸                     |                            | Dep          | iloy 🛩                      | Fly            |             | Recover |               |               |
| Team / Equipt / Tas  | 15K                           | Plan                       |              |                             |                |             |         |               |               |
| Task                 | Name                          |                            | Method St    | atement                     | -              | Client      |         |               |               |
|                      | Tartan Alpha U                | Inderdeck Inspection       | Under D      | eck Inspection MS           | 8              | Shell       |         |               |               |
| Pre Flight<br>Checks | Class                         | 🛡 Equipment                |              | 🐨 Check                     | Actions        | 🛡 Result    |         |               |               |
| Sileens              | Payload                       | IR Camera - DC1412         | IR 001       | Payload Pre-Flight<br>Check | ► Show         | Completed   |         |               |               |
|                      |                               |                            |              | Start Up Checks             | ► Show         | Completed   |         |               |               |
|                      | Ground Control                | Station MCS                | MCS 001      | GCS Pre-Flight Che          | Show           | Completed   |         |               |               |
|                      |                               |                            |              | Pre-Launch Checks           | Show           | Completed   |         |               |               |
|                      | Battery                       | Astec Batt 6250            | F8 002       | Battery Pre-Flight<br>Check | ► Show         | Completed   |         |               |               |
|                      | Platform                      | F8-T                       | F8T-003      | UAS Pre-Flight              | ► Show         | Completed   |         |               |               |
|                      |                               |                            |              | Checks                      |                |             |         |               |               |
|                      |                               | → F                        | Post Flight  | ≡ All Flights               | ;              |             |         |               |               |
|                      |                               |                            |              |                             |                |             |         |               |               |
|                      | TT                            |                            | Cł           | necklist: Pa                | yload Pre      | e-Flight Ch | eck     |               | Centr         |
|                      | <ul> <li>( 88 &gt;</li> </ul> | Tasking Task Pre-Flight: 1 | Fartan Alpha | Underdeck Inspec            | ction          |             |         |               | Adam Ross     |
|                      | Task and                      | Name                       |              | Me                          | thod Statement |             | Client  |               |               |
| Home Doc             | Equipment                     | Tartan Alpha Underg        | deck Inspec  | tion                        | nder Deck Insp | pection MS  | Shell   |               |               |
|                      |                               | Payload                    |              |                             |                |             |         |               |               |
|                      |                               |                            |              |                             |                |             |         |               |               |
| -                    | Payload Pre-Flig              | ht Check                   |              |                             |                |             |         |               |               |
| -                    | 1 Camera Condi                | tion                       |              |                             |                |             |         | 05104/204040  | Ok Defec      |
|                      | Ross, Adam<br>Rectified       | amera Lens misted inte     | ernally      |                             |                |             |         | 05/04/2018 18 |               |
| -                    | 2 Fixed, gimbal r             | nounting rotating in all a | axis         |                             |                |             |         | 05/04/2040 40 | Ok Defec      |
| -                    | 3 Record functio              | n test                     |              |                             |                |             |         | 05/04/2018 18 |               |
| -                    | Ross, Adam                    |                            |              |                             |                |             |         | 05/04/2018 18 | S:00 OK Defec |
| Ī                    | Back to Task                  |                            |              |                             |                |             |         |               |               |
| i i i i              |                               |                            |              | /  -                        |                |             |         |               |               |
|                      |                               |                            |              |                             |                |             |         |               |               |
|                      |                               |                            |              |                             |                |             |         |               |               |
|                      |                               |                            |              | ( _                         | fliaht         |             |         |               |               |
|                      |                               |                            |              | Easy pre-                   | iligni         |             |         |               |               |
|                      |                               |                            |              | Easy pre-<br>checks         | ingrii         |             |         |               |               |
|                      |                               |                            |              | Easy pre-<br>checks         | ingri          |             |         |               |               |
|                      |                               |                            |              | Easy pre-                   | ingri          |             |         |               |               |
|                      |                               |                            |              | Easy pre-                   |                |             |         |               |               |

Centrik | Page 22

#### Post-Flight

Once your flight is complete, click on Post Flight to add flight times, charge batteries, add defects and to complete post flight checks. If you wish, you can also wait until you get back to the office and do this in the Recover Phase.

|                | Task                   | Post-Flight: 1     | Fartan <i>I</i> | Alpha Underde                | eck Insp   | ection      |         | Ce      | ntrik   |
|----------------|------------------------|--------------------|-----------------|------------------------------|------------|-------------|---------|---------|---------|
| 🗲 🛞 Tasks      | Tasking                |                    |                 |                              |            |             |         | Adam    | Ross v  |
| Flight Record  | Remote Pilot           |                    | Payload         | Operator                     |            |             |         |         |         |
|                | Jones , Steve          |                    | Jones,          | Steve                        |            |             |         |         |         |
|                | Take-Off               | Landing            |                 |                              |            |             |         |         |         |
|                | 12:00                  | 12:20              |                 |                              |            |             |         |         |         |
| Post Flight    | Class                  | Equipment          |                 | Check                        | Actions    | 🛡 Result    | [       |         |         |
| Checks         |                        |                    |                 | Post Flight                  | ► Show     | Completed   |         |         |         |
|                |                        |                    |                 | Recovery                     | ► Show     | Completed   |         |         |         |
|                | Battery                | Astec Batt 6250    | F8 002          | Battery Post-Flight<br>Check | ► Show     | In Progress |         |         |         |
|                | Payload                | IR Camera - DC1412 | IR 001          | Payload Post-Flight<br>Check | ► Show     | In Progress |         |         |         |
|                | Platform               | F8-T               | F8T-003         | UAS Post-Flight<br>Checks    | ► Show     | Completed   |         |         |         |
|                | Ground Control Station | MCS                | MCS 001         | PCS Post-Flight<br>Check     | ► Show     | Completed   |         |         |         |
| Defects and    | Class                  | Equipment          |                 | Details Actions              |            |             |         |         |         |
| Charging       | Platform               | F8-T               | F8T-003         | + Defect                     |            |             |         |         |         |
|                | Payload                | IR Camera - DC1412 | IR 001          | + Defect                     | t          |             |         |         |         |
|                | Battery                | Astec Batt 6250    | F8 002          | Charge + Defect              | :          |             |         |         |         |
|                | O                      | Mee                | MOO 004         |                              |            |             |         |         |         |
| i ⊂ Edit       |                        | <b>←</b> F         | Pre Flight      | $\equiv$ All Flights         |            |             |         |         |         |
|                | 🕹 🖻                    | , <b>i</b> ii      |                 | - <b></b>                    | 88         | *           | 61      | $\odot$ |         |
| Home Documents | Safety Aud             | it Management      | Risk            | Equipment                    | Operations | Training    | Devices | Demo C  | intacts |

Adding flight times automatically updates personal flight log books, Flight Time Limitations, UAS usage, payload and battery usage, which will save you a huge amount of time.

## **Recover Phase**

When you return to the office you can complete the post-deployment checks on the equipment before you store it away for the next task. You can add additional flights; record battery charging and add defects if you hadn't done so in the field. Once done, simply click "Task Completed" to flag that no more work is required for this task. Completed tasks are removed from the "Open Tasks" area of the system in order to keep your view of ongoing work clear.

| 🛞 Tasks 👌 Tasl      | king                                      |                       |                  |                          |             |             |                  |                              | Adam R   |
|---------------------|-------------------------------------------|-----------------------|------------------|--------------------------|-------------|-------------|------------------|------------------------------|----------|
|                     | Prepare 🗸                                 |                       |                  | > Deploy 🗸               |             | >           | Fly              | Recover                      |          |
| Team / Equipt / Tas | ĸ                                         | Plan                  |                  |                          |             |             |                  |                              |          |
| Task                | Name<br>Tartan Alpha Underdeck Inspection |                       |                  | Method Statement         |             |             | Client recording |                              | efect    |
|                     |                                           |                       |                  | Under Deck Inspection MS |             |             |                  |                              |          |
| Equipment<br>Usage  | Class                                     | Equipment             |                  | Flights/Journeys         |             | Hours       | Charged          | Details                      | Actions  |
|                     | Payload                                   | IR Camera -<br>DC1412 | IR 001           | 3                        |             | 1:00        | 1                |                              | + Defect |
|                     | Battery                                   | Astec Batt 6250       | F8 002           | 2                        |             | 0:40        | 0                | Charge                       | + Defect |
|                     | Platform                                  | F8-T                  | F8T-003          | 3                        |             | 1:00        |                  | Flights/Journeys             | + Defect |
|                     | Ground Control<br>Station                 | MCS                   | MCS<br>001       | 3                        |             | 1:00        |                  |                              | + Defect |
|                     | Battery                                   | Astec Batt 6250       | F8 003           | 1                        |             | 0:20        | 0                | Charge                       | + Defect |
| Required Checks     | Class                                     | Equipment             |                  | Check                    | Actions     | Result      |                  |                              |          |
|                     | Platform                                  | F8-T                  | F8T-003          | UAS Check In             | ► Show      | Completed   |                  |                              |          |
|                     | Battery                                   | Astec Batt 6250       | F8 002           | Battery Check In         | ► Show      | Completed   | Eq               | Equipment<br>check-in checks |          |
|                     | Battery                                   | Astec Batt 6250       | F8 003           | Battery Check In         | ► Show      | Completed   |                  |                              |          |
|                     | Payload                                   | IR Camera - DC1       | 1412 IR 001      | Payload Check-In         | ► Show      | In Progress |                  |                              |          |
|                     | Ground Control Statio                     | n MCS                 | MCS 001          | GCS Check In             | ► Show      | Completed   |                  |                              |          |
| Defects             | Equipment                                 |                       | Defect           | Deferred                 | Rectified   |             | Complet          | e the                        |          |
|                     | IR Camera - DC1412                        | IR 001 Camera I       | ens misted inter | nallv ӣ 🐼 F              | quipment Ma | nager       |                  |                              |          |
| ☑ Edit × De         | lete                                      |                       |                  | Task Complete            | ed          |             |                  |                              |          |
|                     | ≥ _                                       | <b>[</b> _1           |                  | Δ                        | ۹. ا        | <u> </u>    | <b>*</b>         | ମ <b>ର</b>                   |          |

There is more updated functionality in this new module than is described here. If you are interested in implementing the new Tasking features within your system, is recommended that you contact Centrik Support to arrange further training and a consultation on how to get started.

## Support

Please do not hesitate to get in contact with the Centrik support team, who will be more than happy to assist you with any queries or issues you may have.

The support team can be reached by the following means:

- Email: <u>Support@Centrik.net</u>
- Telephone: <u>+44(0)1959 543 204</u>
- Helpdesk: <u>Helpdesk.Centrik.net</u>
- Skype: All members of our team have Skype for Business accounts and can add Customers to their contacts to enable Skype contact, particularly for when screen sharing may be needed or where no telephone is available.